### Schritt-für-Schritt-Anleitung: Registrierung FIRMENLADENWELT

-Unternehmensaccount-

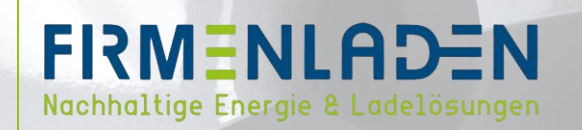

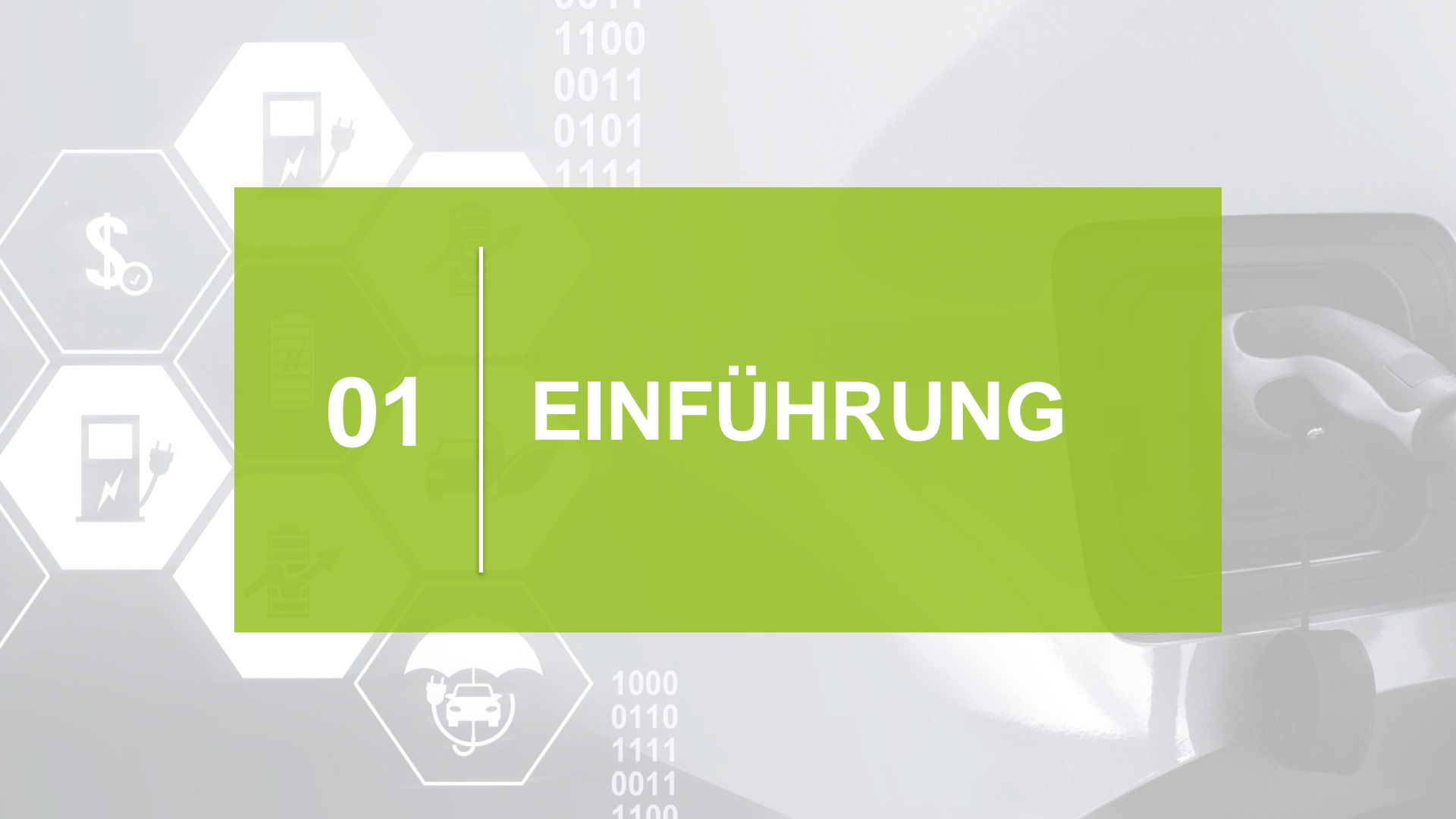

## EINFÜHRUNG

# Diese Anleitung dient der Registrierung Ihres Unternehmensaccount auf der FIRMENLADEN-WELT.

#### Sie erhalten eine Einladung auf Ihre hinterlegte E-Mail-Adresse:

#### Liebe/r FIRMENLADER/IN,

wir möchten Sie herzlich in unsere FIRMENLADEN-Welt einladen. Bitte setzen Sie unter folgendem Link Ihr Passwort für Ihren persönlichen Zugang.

In unserer FIRMENLADEN-Welt finden Sie Zugang zur Kommunikations-, Wissensund Prozessplattform.

#### Account aktivieren

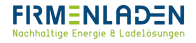

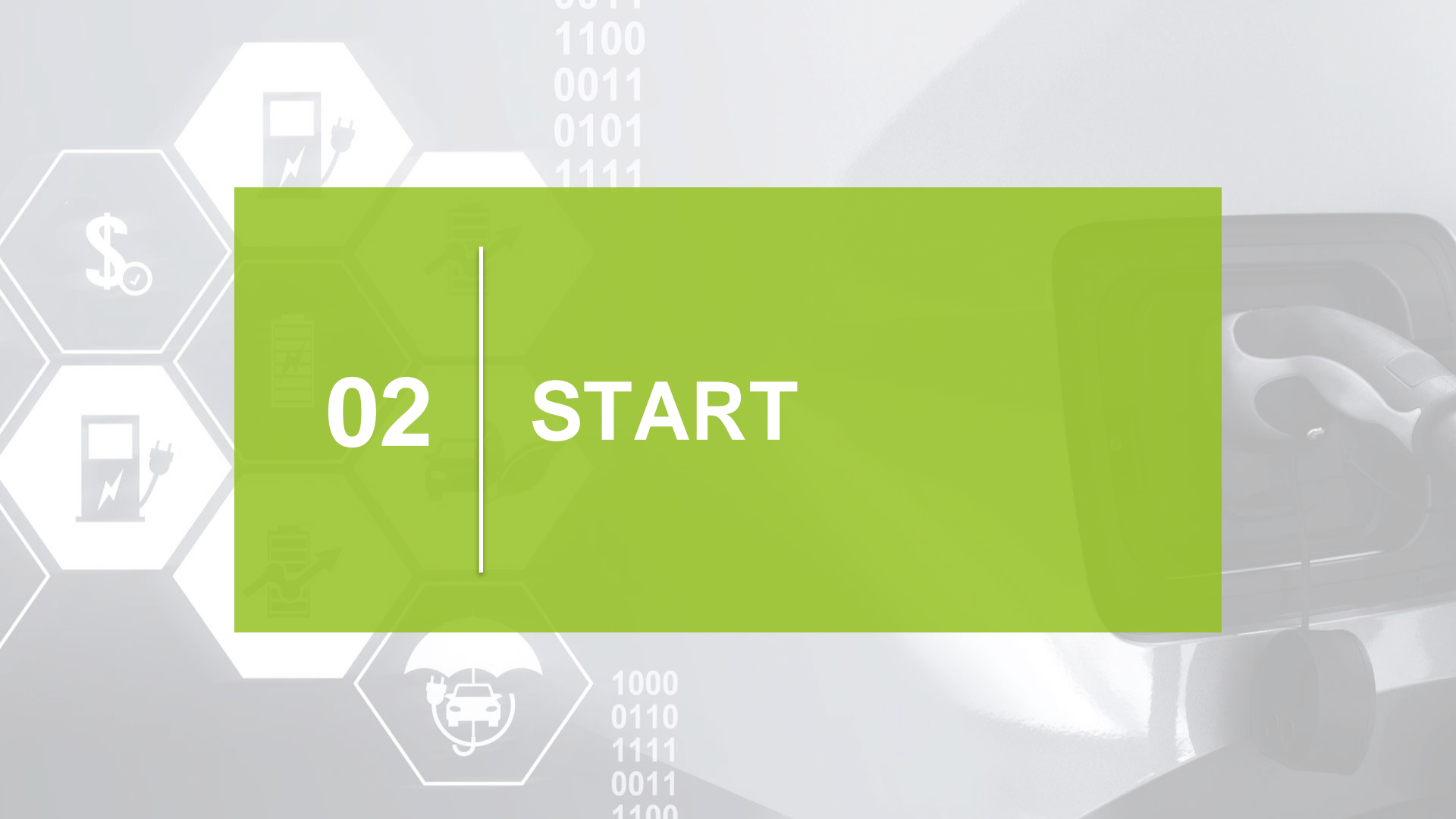

### **SCHRITT 1**

a) Klicken Sie nun auf den Button "Account aktivieren".

Account aktivieren

b) In der sich öffnenden Maske setzen Sie bitte Ihr Passwort für Ihren persönlichen Zugang

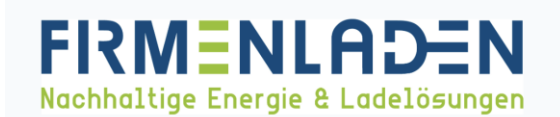

| noa.hartling@web.de |                   |
|---------------------|-------------------|
| Passwort            |                   |
|                     |                   |
| Passwort bestätigen |                   |
|                     |                   |
|                     | PASSWORT VERGEBEN |
|                     |                   |

Nachhaltige Energie & Ladelösungen

### **SCHRITT 2**

a) Mit der E-Mail-Adresse und von Ihnen vergebenen Passwort, können Sie sich nun in der FIRMENLADENWELT anmelden.

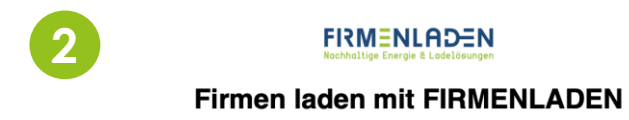

| E-mail                 |   |
|------------------------|---|
|                        |   |
| Passwort               | K |
|                        |   |
| Anmeldedaten speichern |   |
| Einloggen              |   |
|                        |   |
| Passwort vergessen?    |   |

Setzen Sie den Hacken bei "Anmeldedaten speichern", um Ihnen den zukünftigen Login zu erleichtern

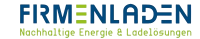

### **SCHRITT 3**

a) Nach erfolgreichem Login öffnet sich Ihre FIRMENLADEN-WELT und die Registrierung ist abgeschlossen

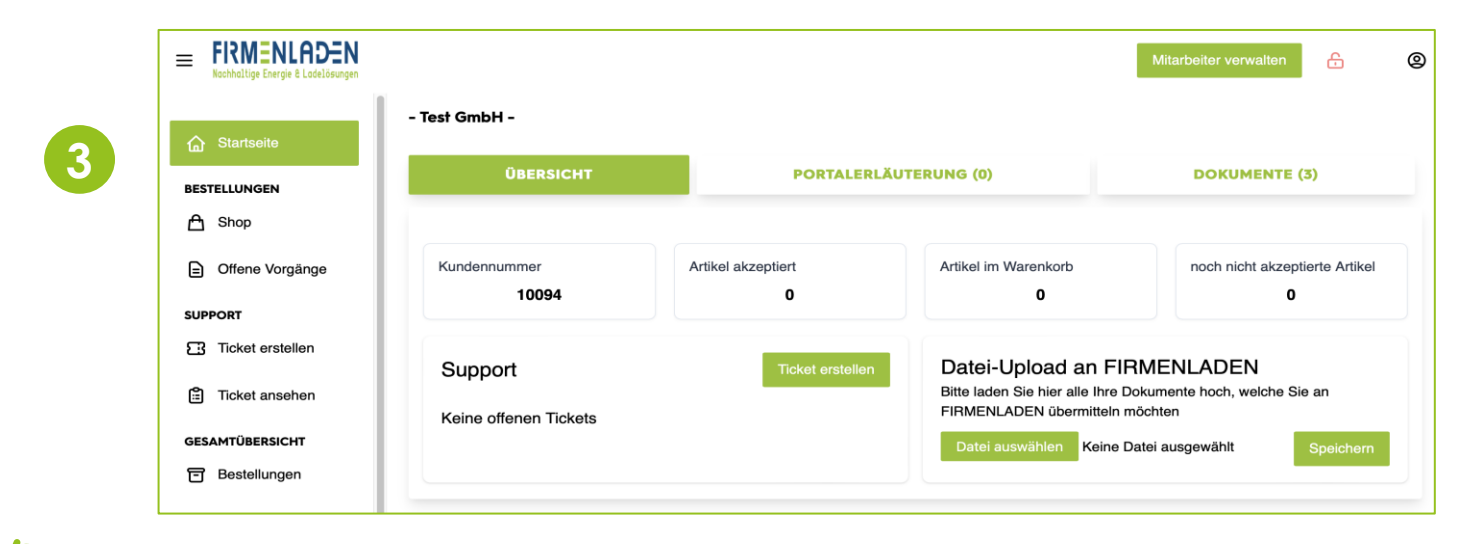

Unternehmensaccount erfolgreich angelegt!

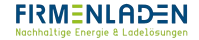